## 電子申請システム(JCIP)利用に係る要注意事項( 群馬県の運用についての説明です。全国共通ではありません)

| 整理<br>番号 | 種別 | 項目           | 様式番号 | 要注意事項                                                                                                    | 更新日    |
|----------|----|--------------|------|----------------------------------------------------------------------------------------------------|--------|
| 1        | 共通 | 納付指示・補正指示の確認 | -    | 県からの申請手数料納付指示や申請・届出に対する補正指示はJCIPの通知機能により行い<br>ます。電話確認が必要な内容がある場合を除き、別途電話連絡は行いませんので、通知の見逃し<br>にご注意ください。                                                                                  | R7.2.3 |
| 2        | 許可 | 工事経歴書の入力方法   | 2号   | 各工事の「請負代金の額」の入力に当たり、 <u>金額欄の上段(括弧書き欄)は、</u> 工事進行基準を<br>採用し、請負代金の一部を計上する場合以外は、必ず <u>「空欄」</u> としてください。<br>よくある補正事項として、未成工事の場合に「0」や工事完成基準採用時に請負代金全額を<br>記載するケースがあります。                      | R7.2.3 |
| 3        | 許可 | 工事経歴を確認する資料  | 2 묵  | 工事経歴書の入力画面に「工事経歴を確認する資料」の添付欄がありますが、通常は添付いた<br>だく必要はありません。<br>工事内容の詳細を確認する必要がある場合などは、県から連絡いたしますので、その際には P<br>D F にて添付をお願いします。                                                            | R7.2.3 |
| 4        | 経審 | 技術職員名簿       | 別紙 2 | 技術検定以外の有資格区分は、資格者証等番号欄に入力をしてもバックヤード連携はできませ<br>ん。                                                                                                    | R7.2.3 |
| 5        | 経審 | 技術職員名簿       | 別紙 2 | 技術検定の有資格区分をバックヤード連携する際には、 <u>JCIPに入力する氏名の漢字と資格<br/>者証の漢字を一致</u> させてください。<br>資格者証の漢字がJCIPに対応できない場合、バックヤード連携では確認ができないため、<br>必ず資格者証のPDFデータを添付してください。<br>なお、監理技術者に係る講習受講のバックヤード連携についても同様です。 | R7.2.3 |

| 6 | 级室 | <b>廿</b> 街醉吕夕涟 | 見んぼう      | 監理技術者資格者証交付番号は <u>必ず全桁入力</u> してください。(先頭が「0」である場合は必ず | P722   |
|---|----|----------------|-----------|-----------------------------------------------------|--------|
| 0 |    | 12111嘅貝口决      | 万小船( 乙    | 先頭の「0」を含んで入力してください。)                                | R7.2.3 |
| 7 | 経審 | 追加(差替)提出 添付書類  | -         | 各審査項目の確認に必要な添付書類を、補正指示に基づき、 <u>追加提出や差し替える場合には、</u>  |        |
|   |    |                |           | <u>必ず「その他の添付書類」</u> の添付欄にPDFデータを添付してください。           |        |
| 8 | 経審 | 確認証            | 県独自<br>書式 | 円滑な審査のために、予め申し出ていただきたい事項を「確認書」としてリスト化し、県のJ          | R7.2.3 |
|   |    |                |           | CIPに関するページに掲載しています。                                 |        |
|   |    |                |           | 添付や記入が漏れた場合、審査終了後の対応が困難となる項目もありますので、必ず確認のう          |        |
|   |    |                |           | え、「その他の添付書類」の添付欄にPDF化して添付してください。                    |        |